NEUIGKEITEN MAI 2017 VERSION 2.6.0

## Zeiten erfassen

### **Offline Pufferung**

Ihre Mitarbeiter haben ab sofort die Möglichkeit, ohne aktive Internetverbindung Zeiten zu erfassen:

- > Arbeitsbeginn
- > Arbeitsende
- > Pausenbeginn
- > Pausenende
- > Raucherpause

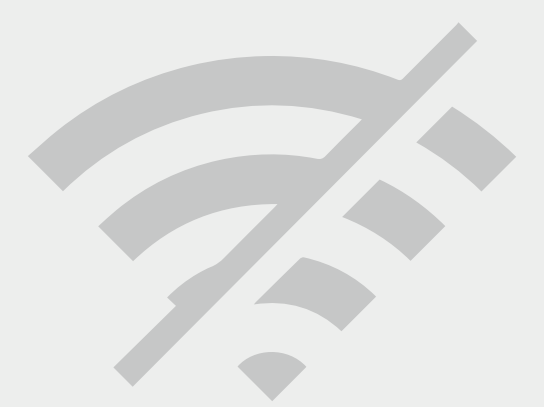

#### Veröffentlichung in den Tablet und Smartphone Apps: ab 26.5.2017

 $\mathcal{X}$ 

Zuschläg

Std

Status

Û

Resturlaub (T)

Differenz

- 00:33

+ 00:15

- 00:20

IST

05:27

06:15

7:40

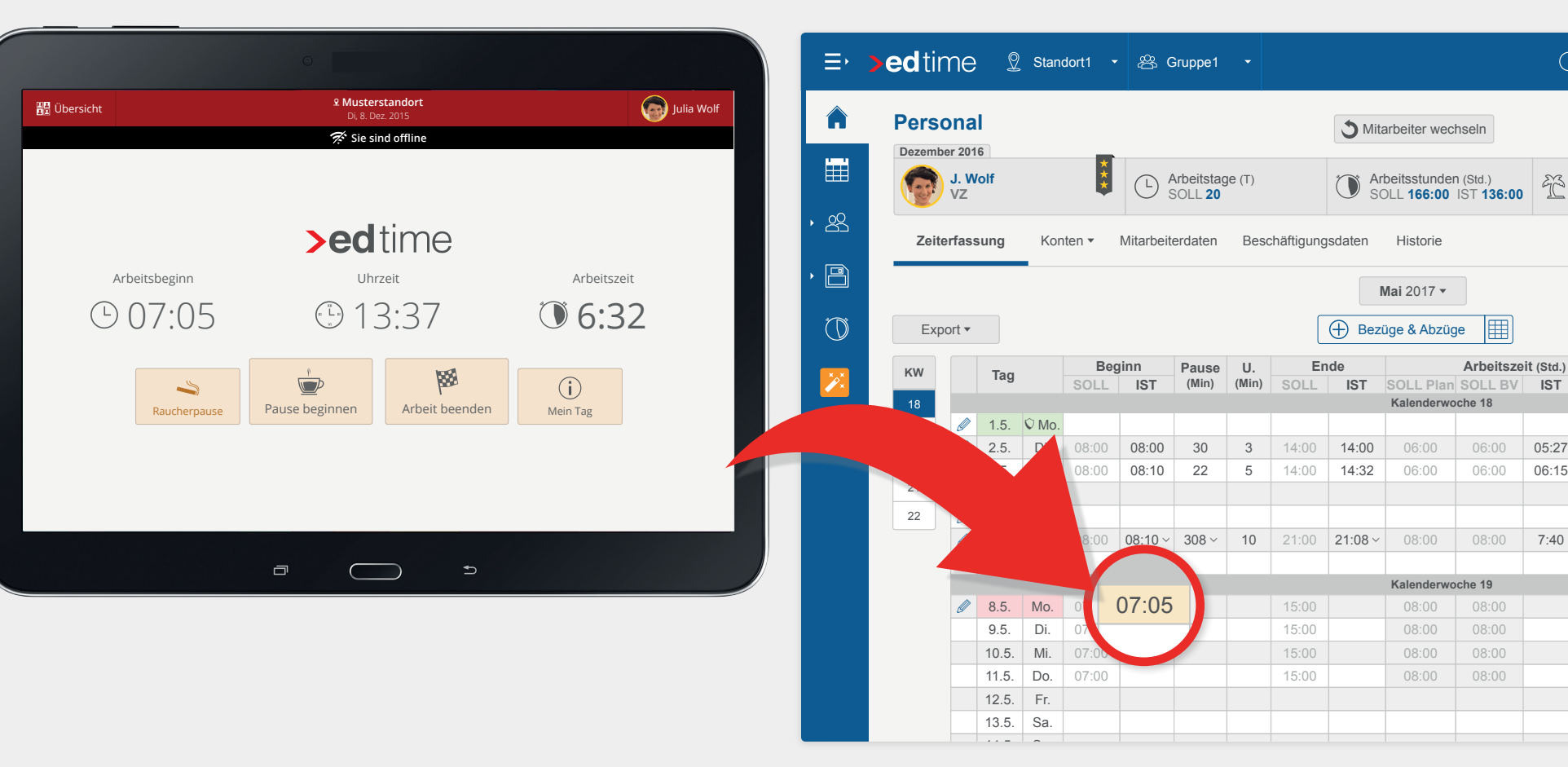

## Zuschlagskonto

Es bietet Ihnen eine übersichtliche Auflistung der **aktiven Zuschläge** des Mitarbeiters. Jeder Monat lässt sich zu einer detaillierten Ansicht aufklappen.

Im Zuschlagskonto wird außerdem der Stundenlohn des Mitarbeiters aufgeführt. Bei **Gehaltsempfängern** wird der Stundenlohn virtuell errechnet, von **Stundenlohnempfängern** ist hier deren **Stundenlohn** zu sehen.

| Habon Sie erk                    | Ť           | Urlaubs | skonto       |        |             |          |                  |           |        |       |        |          |         |      |               |             |           |               |
|----------------------------------|-------------|---------|--------------|--------|-------------|----------|------------------|-----------|--------|-------|--------|----------|---------|------|---------------|-------------|-----------|---------------|
| Nutzen Sie die<br>Ihnen erfahren | ETL<br>e Re | Zeitkon | nto          |        |             |          |                  | < 2       | 2016   | >     |        |          |         |      |               |             |           |               |
| spaw                             | સી          | Abwes   | enheitskonto |        |             |          |                  |           |        |       |        |          |         |      |               |             |           |               |
|                                  | €⊕          | Zuschl  | lagskonto    |        | Schätz.     | (€) 5.60 | 04,00 <b>0</b> I | Rest (Mon | ate)   | 8 Res | st (€) | 3.736,00 |         |      |               |             | Export -  |               |
| Monat                            | _           |         | Stundenlohn  | AZIST  | Zucobl otd  | Na       | cht              | Nacht     | erhöht | Son   | ntag   | Fe       | eiertag |      | IST steuerfr. | Abschlag    | Diff (6)  | a=1))         |
| wonat                            |             |         | (€/Std.)     | AZ 131 | Zuschi.stu. | %        | Std.             | %         | Std.   | %     | Std.   |          |         | Std. | (€)           | monatl. (€) | DIII. (€) | <u>e</u> r.   |
| 2016 gesamt                      |             |         |              | 313:15 | 91:00       |          | 27:00            |           | 30:00  |       | 34:00  |          |         | 7:30 | 1.116,75      | 1.868,00    | -751,25   |               |
| Januar                           |             | $\sim$  | 11,23        | 45:00  | 45:00       | 25       | 07:00            | 40        | 08:00  | 50    | 07:00  |          |         | 7:30 | 199,50        | 467,00      | -279,50   |               |
| Тад                              | Von         | Bis     |              | AZ IST | Zuschl.std. | %        | Std.             | %         | Std.   | %     | Std.   | Name     | %       | Std. |               |             |           |               |
| Fr. 01.01.                       | 08:00       | 16:00   |              | 07:30  | 07:30       |          |                  |           |        |       |        | Neujahr  | 70      | 7:30 | 37,50         |             |           |               |
| So. 03.01.                       | 08:00       | 16:00   |              | 07:30  | 07:30       |          |                  |           |        |       |        |          |         |      | 37,50         |             |           |               |
| Di. 05.01.                       | 08:00       | 16:00   |              | 07:30  | 07:30       | 03:30    | 03:30            | 03:30     | 03:30  | 03:30 | 03:30  |          |         |      | 18,75         |             |           |               |
| Do. 07.01.                       | 08:00       | 16:00   |              | 07:30  | 07:30       | 03:30    | 03:30            | 03:30     | 03:30  | 03:30 | 03:30  |          |         |      | 18,75         |             |           |               |
| So. 24.01                        | 08:00       | 16:00   |              | 07:30  | 07:30       |          |                  |           |        |       |        |          |         |      | 37,50         |             | lle Zusch | nläge auf     |
| So. 31.01.                       | 08:00       | 16:00   |              | 07:30  | 07:30       |          |                  |           |        |       |        |          |         |      | 37,50         |             | non Blic  | k             |
| Februar                          |             | $\sim$  | 11,50        | 45:00  | 45:00       | 25       | 07:00            | 25        | 07:00  | 25    | 08:00  |          |         |      | 199,50        |             |           |               |
| März                             |             | $\sim$  | 11.10        | 67:30  | 56:30       | 25       | 11:00            | 25        | 11:00  | 25    | 11:00  |          |         |      | 344.50        |             | bschlage  | e aut         |
| April                            |             |         | 11.03        | 155:45 | 85.15       | 25       | 2.00             | 25        | 4:00   | 25    | 8.00   |          |         |      | 373.25        | st          | euertreie | e Zuschlage   |
|                                  |             | •       | 11,05        | 155.45 | 00.10       | 20       | 2.00             | 23        | 4.00   | 20    | 0.00   |          |         |      | 575,25        | — 🗸 Ta      | aggenau   | e Dokumentati |
| wai                              |             |         |              |        |             |          |                  |           |        |       |        |          |         |      |               |             |           |               |
| Juni                             |             |         |              |        |             |          |                  |           |        |       |        |          |         |      |               | 🗸 🖌         | lle Sumn  | nen pro Monat |
| Juli                             |             |         |              |        |             |          |                  |           |        |       |        |          |         |      |               |             |           |               |
| August                           |             |         |              |        |             |          |                  |           |        |       |        |          |         |      |               | V Ja        | ahresdok  | umentation    |
| September                        |             |         |              |        |             |          |                  |           |        |       |        |          |         |      |               |             |           |               |
| Oktober                          |             |         |              |        |             |          |                  |           |        |       |        |          |         |      |               | 467,00      |           |               |
|                                  |             |         | -            | -      | -           |          | -                | 1         | -      |       | 1      | 1        |         |      |               |             | -         |               |

#### Monatliche Abschlagszahlung auf steuerfreie Zuschläge

Definieren Sie eine pauschale oder detaillierte Schätzung auf die steuerfreien Zuschläge, um den Mitarbeitern monatlich einen Abschlag auszubezahlen. Der hinterlegte Stundenlohn rechnet automatisch Ihre eingegeben Schätzstunden pro Monat aus.

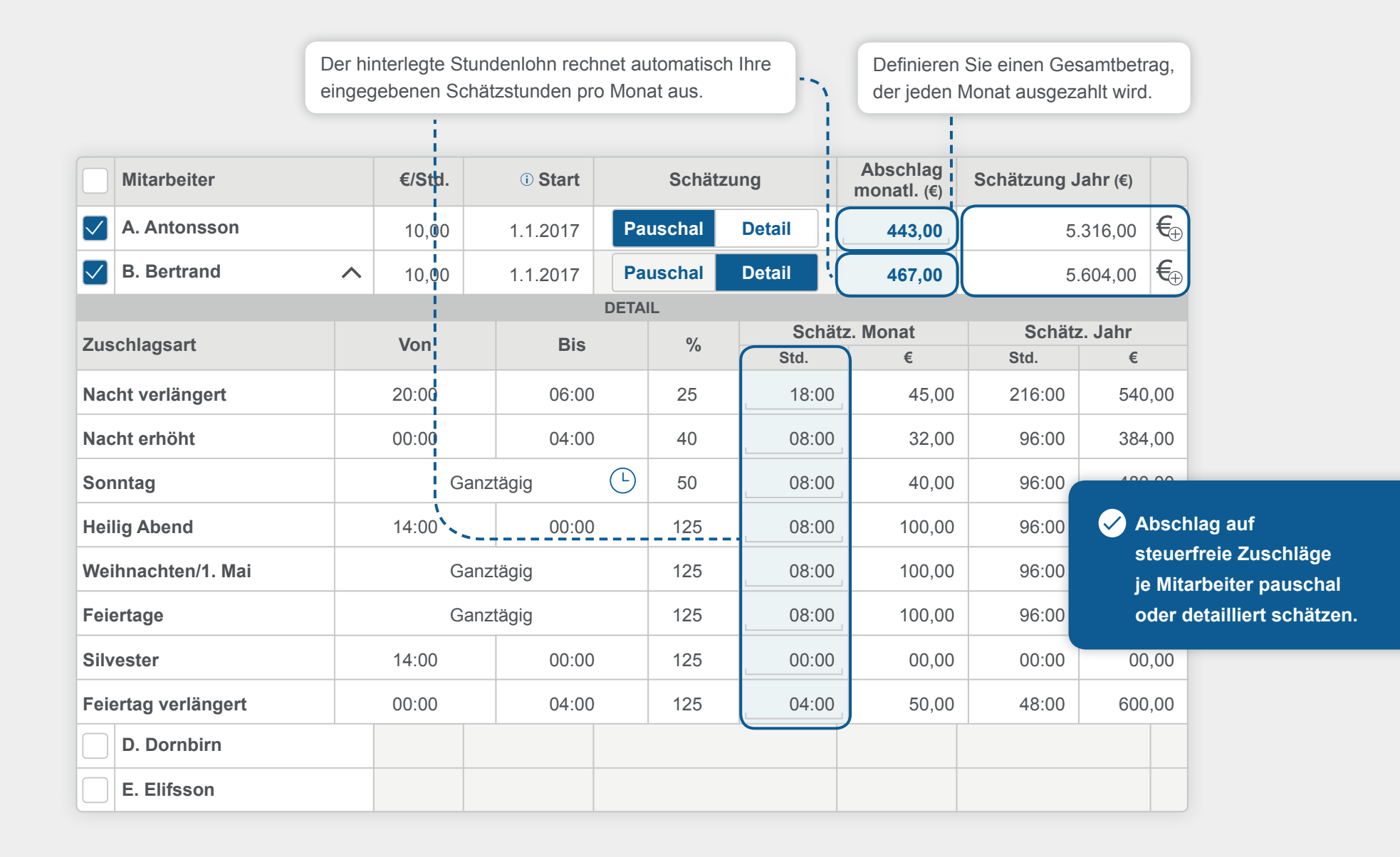

#### Stundenlohn bei Gehaltsempfängern

Die Anwendung rechnet für Ihre Gehaltsempfänger den monatlichen Stundenlohn aus. Hier können Sie zwischen einem festen und einem monatlich wechselnden Stundenlohn (Berechnungsgrundlage sind die schwankenden, monatlich verschiedenen Arbeitstage) wählen.

#### Variabler Stundenlohn

Der Stundenlohn wird nach monatlich schwankenden Arbeitstagen errechnet. Dadurch ist dieser bei einem Monat mit mehr Arbeitstagen geringer als bei einem Monat mit weniger Arbeitstagen.

#### Fester Stundenlohn

Um jeden Monat den selben Stundenlohn zu verwenden, müssen Sie lediglich einen durchschnittlichen Monatswert eingeben.

#### Beispiel: Mitarbeiter Neuanlage

#### Wochensoll und Gehalt

| ARBEITSZEIT*                      | STUNDEN PRO WOCHE        |                              |                      |                                  |                      |      |  |
|-----------------------------------|--------------------------|------------------------------|----------------------|----------------------------------|----------------------|------|--|
| REGELARBEITSTAGE*                 | FEST                     | Min. / Max. Monat            | ssoll und Gehalt     |                                  |                      |      |  |
| STUNDEN PRO WOCHE*                | 40:00                    | ARBEITSZEIT*                 | STUNDEN PRO WOCHE    | Pauschales Monatssoll und Gehalt |                      |      |  |
| ARBEITSTAGE PRO WOCHE*            | 5,0                      |                              | STUNDEN PRO MONAT    |                                  |                      |      |  |
| TÄGL. ARBEITSZEIT NETTO*          | 8:00 S                   | tt ART*                      | Monatssoll min./max. | ARBEITSZEIT*                     | STUNDEN PRO WOCHE    |      |  |
| BEZUG*                            | STUNDENLOHNEMPFÄNGER     | REGELARBEITSTAGE*            | FEST                 |                                  | STUNDEN PRO MONAT    |      |  |
|                                   | GEHALTSEMPFÄNGER         |                              | • FLEXIBEL           | ART <sup>*</sup> ①               | Monatssoll pauschal  | •    |  |
| MONATLICHES GEHALT (BRUTTO)*      | 2.000,00                 | MIN. STUNDEN PRO MONAT       | 70:00                | REGELARBEITSTAGE*                | FEST                 |      |  |
| BETRACHTUNG STUNDENLOHN* ()       | VARIABLER STUNDENLOHN () | MAX. STUNDEN PRO MONAT*      | 120:00               |                                  | FLEXIBEL             |      |  |
|                                   | FESTER STUNDENLOHN ()    | BEZUG*                       | STUNDENLOHNEMPFÄNGER | MONATSSOLL PAUSCHAL*             | 180:00               | Std. |  |
| DURCHSCHNITTL. STD./MONAT* ()     | 173,33                   |                              | GEHALTSEMPFÄNGER     | BEZUG*                           | STUNDENLOHNEMPFÄNGER |      |  |
| 2.000,00/173,33<br>STUNDENLOHN* ① | 11,54                    | MONATLICHES GEHALT (BRUTTO)* | 2.000,00             |                                  | O GEHALTSEMPFÄNGER   |      |  |
|                                   |                          | STUNDENLOHN* 1               | 16,66                | MONATLICHES GEHALT (BRUTTO)*     | 2.000,00             | €    |  |
|                                   |                          |                              |                      | STUNDENLOHN* ①                   | 11,11                | €    |  |

#### **Die neue Zeitbewertung**

Der Stundenwert wird automatisch für den aktuellen Zeitraum, die Vergangenheit und Zukunft errechnet.

#### Aktueller Zeitraum

Es werden die letzten 3 Monate gewertet.

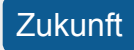

Es werden die letzten 3 Monate gewertet. **Wichtig:** Wenn die Monate voranschreiten, passen sich der Stunden- und Tageswert mit an.

#### Vergangenheit

Für den Zeitraum der Abwesenheit werden die letzen 3 Monate rückwirkend errechnet.

| Lentern                                                                                                    | fassung                                                                                                    | к                                                                                                    | ionten 🔻                                                                                                    | Mita                                                                                                    | arbeiterdate                                                                                                    | en Beso                                                                                                | chäftigungs                                                              | daten                                                                                                | Histor                                                                                                    | e                                                                                                    | Neue P                                           |
|----------------------------------------------------------------------------------------------------|----------------------------------------------------------------------------------------------------|----------------------------------------------------------------------------------------------------|----------------------------------------------------------------------------------------------------|----------------------------------------------------------------------------------------------------|----------------------------------------------------------------------------------------------------|----------------------------------------------------------------------------------------------------|--------------------------------------------------------------------------|----------------------------------------------------------------------------------------------------|----------------------------------------------------------------------------------------------------|----------------------------------------------------------------------------------------------------|--------------------------------------------------|
|                                                                                                    |                                                                                                    | Curia Uria                                                                                                    | aubskonto<br>itkonto                                                                                                    |                                                                                                    |                                                                                                    |                                                                                                    | < 20                                                                     | 16                                                                                                   | >                                                                                                    |                                                                                                    |                                                  |
|                                                                                                    |                                                                                                    | - 관 Abv                                                                                                    | wesenheits                                                                                                    | konto                                                                                                    |                                                                                                    |                                                                                                    |                                                                          |                                                                                                    |                                                                                                    |                                                                                                    |                                                  |
|                                                                                                    |                                                                                                    | €⊕ Zus                                                                                                    | schlagskon                                                                                                    | to                                                                                                    |                                                                                                    |                                                                                                    |                                                                          |                                                                                                    |                                                                                                    | <b>◎</b> Okt. Nov. Dez. 🗒 3,5 T.                                                                                                    | 04:51 Sto                                        |
|                                                                                                    |                                                                                                    |                                                                                                    |                                                                                                    |                                                                                                    |                                                                                                    |                                                                                                    |                                                                          |                                                                                                    |                                                                                                    |                                                                                                    |                                                  |
|                                                                                                    |                                                                                                    |                                                                                                    | O                                                                                                    | tober                                                                                                    |                                                                                                    |                                                                                                    |                                                                          | Eins                                                                                                 | sätze                                                                                                    |                                                                                                    |                                                  |
| KW                                                                                                    | Mo.                                                                                                    | Di.                                                                                                    | Mi.                                                                                                    | Do.                                                                                                    | Fr.                                                                                                    | Sa.                                                                                                    | So.                                                                      | T.                                                                                                   | Std.                                                                                                    | $\mathbf{\nabla}$                                                                                                    |                                                  |
| 39                                                                                                    | 26                                                                                                    | 27                                                                                                    | 28                                                                                                    | 29<br>( 04:00                                                                                                    | 30                                                                                                    | 1<br>(•) 04:00                                                                                         | 2                                                                        | 2                                                                                                    | 8:00                                                                                                    |                                                                                                    |                                                  |
| 40                                                                                                    | 04:00 <sup>3</sup>                                                                                                    | 04:00                                                                                                    | 5                                                                                                    | 6                                                                                                    | 7                                                                                                    | 8                                                                                                    | 9                                                                        | 4                                                                                                    | 19:00                                                                                                    | Summen Monat                                                                                                    |                                                  |
| 41                                                                                                    | 10                                                                                                    | 11                                                                                                    | 12                                                                                                    | 13<br>(© 04:00                                                                                                    | 14                                                                                                    | 15                                                                                                    | 16                                                                       | 3                                                                                                    | 12:00                                                                                                    | Summe Stunden Oktober (Std.)                                                                                                    | 78:0                                             |
| 42                                                                                                    | 17<br>04:00                                                                                                    | 18<br>🔀 04:00                                                                                                    | 19                                                                                                    | 20                                                                                                    | 21                                                                                                    | 22<br>( 05:00                                                                                          | 23<br>(© 06:00                                                           | 4                                                                                                    | 19:00                                                                                                    | Summe Einsätze Oktober (T.)                                                                                                    | 17,                                              |
| 43                                                                                                    | 24                                                                                                    | 25<br>(b) 05:00                                                                                                    | 26                                                                                                    | 27                                                                                                    | 28<br><b>*</b> 07:00                                                                                                    | 29<br>(• 04:00                                                                                         | 30                                                                       | 4                                                                                                    | 20:00                                                                                                    | Stundenwert pro Tag (Std.) Ø                                                                                                    | 04:3                                             |
| 44                                                                                                    | 31<br>💼 04:00                                                                                                    | 1                                                                                                    | 2<br>( <u>03:00</u>                                                                                                    | 3                                                                                                    | 4<br>(• 04:00                                                                                                    | 5                                                                                                    |                                                                          | 3                                                                                                    | 11:00                                                                                                    | Tage pro Woche (T.) Ø                                                                                                    | 3,                                               |
| Summ                                                                                                    | ne aus Kal                                                                                                    | enderwoc                                                                                                    | che (KW) 3                                                                                                    | 9 bis 44                                                                                                    |                                                                                                    |                                                                                                    |                                                                          | 20                                                                                                   | 89:00                                                                                                    |                                                                                                    |                                                  |
|                                                                                                    |                                                                                                    |                                                                                                    |                                                                                                    |                                                                                                    |                                                                                                    |                                                                                                    |                                                                          |                                                                                                    |                                                                                                    |                                                                                                    |                                                  |
|                                                                                                    |                                                                                                    |                                                                                                    |                                                                                                    |                                                                                                    |                                                                                                    |                                                                                                    |                                                                          |                                                                                                    |                                                                                                    |                                                                                                    |                                                  |
|                                                                                                    |                                                                                                    |                                                                                                    | Nov                                                                                                    | vember                                                                                                    |                                                                                                    |                                                                                                    |                                                                          | Eins                                                                                                 | sätze                                                                                                    | Γ                                                                                                    |                                                  |
| KW                                                                                                    | <b>Mo.</b>                                                                                                    | Di.<br>1                                                                                                    | Nov<br>Mi.                                                                                                    | Do.                                                                                                    | Fr.                                                                                                    | Sa.                                                                                                    | <b>So</b> .                                                              | Ein:<br>T.                                                                                           | sätze<br>Std.                                                                                                    | Σ                                                                                                    |                                                  |
| KW<br>44                                                                                                    | Mo.<br>31                                                                                                    | Di.<br>1                                                                                                    | Nov<br>Mi.<br>2<br>X 03:00                                                                                                    | vember<br>Do.<br>3<br>204:00                                                                                                    | Fr.<br>4                                                                                                    | <b>Sa</b> .<br>5                                                                                       | <b>So.</b>                                                               | Eins<br>T.<br>3                                                                                      | sätze<br>Std.<br>11:00                                                                                                    | Summen Monat                                                                                                    |                                                  |
| KW<br>44<br>45                                                                                                    | Mo.<br>31<br>04:00<br>7<br>104:00                                                                                                    | Di.<br>1<br>8<br>(• 08:00                                                                                                    | Nov<br>Mi.<br>2<br>⋧ 03:00<br>9                                                                                                    | vember<br>Do.<br>3<br>2 04:00<br>10<br>( 05:00                                                                                                    | Fr. 4                                                                                                    | Sa.<br>5<br>12<br>3<br>06:00                                                                           | <b>So.</b><br>6<br>13                                                    | Eins<br>T.<br>3<br>4                                                                                 | sätze<br>Std.<br>11:00<br>23:00                                                                                                    | Summen Monat                                                                                                    | 62:0                                             |
| KW<br>44<br>45<br>46                                                                                                    | Mo.<br>31<br>(± 04:00)<br>7<br>(± 04:00)<br>14<br>(± 04:00)                                                                                                    | Di.<br>1<br>8<br>(© 08:00<br>15<br>(© 05:00                                                                                                    | Nov<br>Mi.<br>2 2 33:00<br>9<br>16                                                                                                    | vember<br>Do.<br>3<br>2 04:00<br>10<br>(© 05:00<br>17                                                                                                    | Fr. 4<br>11<br>18<br>(© 06:00                                                                                                    | Sa.<br>5<br>12<br>8 06:00<br>19                                                                        | <b>So.</b><br>6<br>13<br>20                                              | Eins<br>T.<br>3<br>4<br>3                                                                            | sätze<br>Std.<br>11:00<br>23:00<br>15:00                                                                                                    | Summen Monat Summe Stunden November (Std.) Summe Einsätze November (T.)                                                                                                    | 62:0<br>13,                                      |
| KW<br>44<br>45<br>46<br>47                                                                                                    | Mo.<br>31<br>31<br>31<br>4:<br>04:00<br>7<br>14<br>3:<br>04:00<br>21<br>3:<br>04:00<br>21<br>3:<br>20<br>20<br>20<br>20<br>20<br>20<br>20<br>20<br>20<br>20                                                                                                    | Di.<br>1<br>08:00<br>15<br>(• 05:00<br>22                                                                                                    | Nov<br>Mi.<br>2<br>2 ≥ 03:00<br>9<br>16<br>23                                                                                                    | vember<br>Do.<br>3<br>24 04:00<br>10<br>(•) 05:00<br>17<br>17<br>24<br>(•) 03:00                                                                                                    | Fr. 4<br>11<br>18<br>(© 06:00<br>25                                                                                                    | Sa.<br>5<br>12<br>3<br>06:00<br>19<br>26<br>06:00                                                      | <b>So.</b><br>6<br>13<br>20<br>27                                        | Eins<br>T.<br>3<br>4<br>3<br>3                                                                       | Sätze           Std.           11:00           23:00           15:00           13:00                                                                                                    | Summen Monat<br>Summe Stunden November (Std.)<br>Summe Einsätze November (T.)<br>Stundenwert pro Tag (Std.) Ø                                                                                                    | 62:0<br>13,<br>04:4                              |
| KW<br>44<br>45<br>46<br>47<br>48                                                                                                    | Mo.<br>31<br>04:00<br>7<br>04:00<br>14<br>04:00<br>21<br>04:00<br>28<br>04:00<br>28<br>04:00<br>04:00<br>00                                    | Di.<br>1<br>8<br>0 08:00<br>15<br>0 05:00<br>22<br>29                                                                                                    | Nov<br>Mi.<br>2<br>2<br>9<br>9<br>16<br>23<br>30                                                                                                    | vember<br>Do.<br>3<br>▲ 04:00<br>10<br>0<br>0<br>5:00<br>17<br>24<br>(© 05:00<br>1<br>0<br>0<br>0<br>0<br>0<br>0<br>0<br>0<br>0<br>0<br>0<br>0<br>0                                                                                                    | Fr.<br>4<br>11<br>06:00<br>25<br>25<br>25<br>(3 03:00)                                                                                                    | Sa.<br>5<br>12<br>2 0€00<br>19<br>26<br>○ 0€00<br>3                                                    | So.<br>6<br>13<br>20<br>27<br>4                                          | Eins<br>T.<br>3<br>4<br>3<br>3<br>3                                                                  | Sitze           Std.           11:00           23:00           15:00           13:00           12:00                                                                                                    | Summen Monat<br>Summe Stunden November (Std.)<br>Summe Einsätze November (T.)<br>Stundenwert pro Tag (Std.) Ø<br>Tage pro Woche (T.) Ø                                                                                                    | 62:0<br>13,<br>04:4<br>3,                        |
| KW<br>44<br>45<br>46<br>47<br>48<br>3umm                                                                                                    | Mo.<br>31<br>⊕ 04:00<br>7<br>⊕ 04:00<br>14<br>⊕ 04:00<br>21<br>⊕ 04:00<br>28<br>⊕ 04:00<br>28<br>⊕ 04:00 | Di.<br>1<br>8<br>0 08:00<br>15<br>0 05:00<br>22<br>29<br>29<br>enderwood                                                                                                    | Nov<br>2<br>2 € 0300<br>9<br>16<br>23<br>30<br>5the (KW) 4                                                                                                    | vember<br>□ 0.<br>3<br>2 0400<br>10<br>0 0500<br>17<br>24<br>0 0300<br>1<br>0 0500<br>1<br>4 bis 48                                                                                                    | Fr. 4<br>11<br>18<br>0 06:00<br>25<br>2<br>(© 03:00                                                                                                    | Sa.<br>5<br>12<br>3 06:00<br>19<br>26<br>(○ 06:00<br>3                                                 | So.<br>6<br>13<br>20<br>27<br>4                                          | Eins<br>T.<br>3<br>4<br>3<br>3<br>3<br>3<br>16                                                       | Std.       11:00       23:00       15:00       13:00       12:00       74:00                                                                                                    | Summen Monat Summe Stunden November (Std.) Summe Einsätze November (T.) Stundenwert pro Tag (Std.) Ø Tage pro Woche (T.) Ø                                                                                                    | 62:0<br>13,<br>04:4<br>3,                        |
| KW<br>44<br>45<br>46<br>47<br>48                                                                                                    | Mo.<br>31<br>€ 04:00<br>7<br>€ 04:00<br>14<br>€ 04:00<br>21<br>€ 04:00<br>28<br>€ 04:00<br>28<br>€ 04:00                                                                                                    | Di.<br>1<br>0 06:00<br>15<br>0 05:00<br>22<br>29<br>enderwood                                                                                                    | Nov<br>Mi.<br>2<br>2 2 2 3000<br>9<br>16<br>23<br>30<br>30<br>5the (KW) 4                                                                                                    | vember<br>Do.<br>3<br>2<br>0<br>0<br>0<br>0<br>0<br>0<br>0<br>0<br>0<br>0<br>0<br>0<br>0                                                                                                    | Fr. 4<br>11<br>18<br>0 66:00<br>25<br>25<br>2<br>(• 03:00)                                                                                                    | Sa.<br>5<br>12<br>06:00<br>19<br>26<br>(© 06:00<br>3                                                   | So.<br>6<br>13<br>20<br>27<br>4                                          | Eins<br>T.<br>3<br>4<br>3<br>3<br>3<br>3<br>16                                                       | Sitze       Std.       11:00       23:00       15:00       13:00       12:00       74:00                                                                                                    | Summen Monat<br>Summe Stunden November (Std.)<br>Summe Einsätze November (T.)<br>Stundenwert pro Tag (Std.) Ø<br>Tage pro Woche (T.) Ø                                                                                                    | 62:0<br>13,<br>04:4<br>3,                        |
| KW<br>44<br>45<br>46<br>47<br>48<br>\$umm                                                                                                    | Mo.<br>31<br>04:00<br>14<br>04:00<br>21<br>04:00<br>28<br>04:00<br>28<br>04:00<br>00<br>00<br>00<br>00<br>00<br>00<br>00<br>00<br>00                                                                                                    | Di.<br>1<br>(© 05:00)<br>22<br>29<br>enderwocc                                                                                                    | Nov<br>Mi.<br>2<br>2 2 3000<br>9<br>16<br>23<br>30<br>30<br>:the (KW) 4<br>Dez<br>Mi.                                                                                                    | vember<br>Do.<br>3<br>2<br>0<br>0<br>0<br>0<br>0<br>0<br>0<br>0<br>0<br>0<br>0<br>0<br>0                                                                                                    | Fr. 4<br>11<br>18<br>© 06:00<br>25<br>25<br>(© 03:00)                                                                                                    | Sa.<br>5<br>12<br>0000<br>19<br>26<br>(© 0600<br>3<br>3                                                | So. 6<br>13<br>20<br>27<br>4                                             | Eins<br>T.<br>3<br>4<br>3<br>3<br>3<br>3<br>16<br>Eins<br>T.                                         | State       Std.       11:00       23:00       15:00       13:00       12:00       74:00                                                                                                    | Summen Monat Summe Stunden November (Std.) Summe Einsätze November (T.) Stundenwert pro Tag (Std.) Ø Tage pro Woche (T.) Ø                                                                                                    | 62:0<br>13,<br>04:4<br>3,                        |
| KW<br>44<br>45<br>46<br>47<br>48<br>3umm<br>KW<br>48                                                                                                | Mo.<br>31<br>(************************************                                                                                                    | Di.<br>8<br>9 08:00<br>15<br>9 05:00<br>22<br>29<br>enderwood<br>Di.<br>29                                                                                                    | Nov<br>Mi.<br>2<br>2 2 3000<br>9<br>16<br>23<br>30<br>23<br>30<br>23<br>30<br>23<br>20<br>24<br>20<br>25<br>20<br>20<br>20<br>20<br>20<br>20<br>20<br>20<br>20<br>20<br>20<br>20<br>20                                                                                                    | vember<br>Do.<br>3<br>2<br>04:00<br>10<br>0:05:00<br>17<br>24<br>0:05:00<br>1<br>0:05:00<br>4 bis 48<br>vember<br>Do.<br>1<br>0:05:00<br>1<br>0:05:00 | Fr. 4<br>4<br>11<br>3<br>6 06:00<br>25<br>25<br>25<br>2<br>( 03:00<br>7<br>7<br>7<br>7<br>2<br>( 03:00<br>2<br>8<br>7<br>7<br>7<br>7<br>7<br>7<br>7<br>7<br>7<br>7<br>7<br>7<br>7<br>7<br>7<br>7<br>7<br>7 | Sa.<br>5<br>12<br>0600<br>19<br>26<br>€ 0600<br>3<br>3<br>3<br>5a.<br>3                                | So.<br>6<br>13<br>20<br>27<br>4<br>4<br>So.<br>4                         | Eins<br>T.<br>3<br>4<br>3<br>3<br>3<br>3<br>3<br>16<br>Eins<br>T.<br>3                               | sätze<br>Std.<br>23:00<br>15:00<br>13:00<br>12:00<br>74:00<br>sätze<br>Std.<br>12:00                                                                                                    | Summen Monat Summe Stunden November (Std.) Summe Einsätze November (T.) Stundenwert pro Tag (Std.) Ø Tage pro Woche (T.) Ø                                                                                                    | 62:0<br>13,<br>04:4<br>3,                        |
| KW           44           45           46           47           48           Summ           KW           48           49                           | Mo.<br>31<br>31<br>400<br>7<br>4400<br>24<br>400<br>28<br>4400<br>28<br>4400<br>28<br>4400<br>28<br>4400<br>28<br>4400<br>28<br>4400<br>28<br>4400<br>28<br>4400<br>28<br>400<br>5<br>10<br>400<br>5<br>10<br>400<br>5<br>10<br>400<br>10<br>400<br>10<br>10<br>10<br>10<br>10<br>10<br>10<br>10<br>10                                                                                                    | Di.<br>1<br>8<br>() 08:00<br>15<br>() 05:00<br>22<br>29<br>enderwoc<br>Di.<br>29<br>6<br>() 05:00<br>0<br>6<br>() 05:00<br>0<br>0<br>0<br>0<br>0<br>0<br>0<br>0<br>0<br>0<br>0<br>0 | Nov<br>Mi.<br>2<br>2 2 3000<br>9<br>16<br>23<br>30<br>23<br>30<br>23<br>30<br>23<br>30<br>24<br>23<br>30<br>23<br>30<br>23<br>30<br>23<br>30<br>23<br>30<br>23<br>30<br>23<br>30<br>23<br>30<br>23<br>30<br>23<br>30<br>23<br>30<br>23<br>30<br>23<br>30<br>23<br>30<br>23<br>30<br>30<br>23<br>30<br>23<br>30<br>30<br>23<br>30<br>30<br>30<br>30<br>30<br>30<br>30<br>30<br>30<br>30<br>30<br>30<br>30 | vember<br>Do.<br>3<br>2<br>0<br>0<br>0<br>0<br>0<br>0<br>0<br>0<br>0<br>0<br>0<br>0<br>0                                                                                                    | Fr. 4<br>11<br>18<br>0 66:00<br>25<br>2<br>2<br>0 03:00<br>Fr. 2<br>0 03:00<br>9                                                                                                    | Sa.<br>5<br>12<br>2000<br>19<br>26<br>⊙ 0600<br>3<br>3<br>3<br>3<br>3<br>3<br>10                       | So.<br>6<br>13<br>20<br>27<br>4<br>4<br>So.<br>4<br>11                   | Eins<br>T.<br>3<br>4<br>3<br>3<br>3<br>3<br>3<br>3<br>3<br>3<br>16<br>Eins<br>T.<br>3<br>4           | Std.       11:00       23:00       15:00       13:00       12:00       74:00                                                                                                    | Summen Monat Summe Stunden November (Std.) Summe Einsätze November (T.) Stundenwert pro Tag (Std.) Ø Tage pro Woche (T.) Ø                                                                                                    | 62:0<br>13,<br>04:4<br>3,<br>78:0                |
| KW           44           45           46           47           48           Summ           KW           48           49           50              | Mo.<br>31<br>04:00<br>7<br>04:00<br>14<br>04:00<br>28<br>04:00<br>28<br>04:00<br>12<br>04:00<br>12<br>04:00<br>12<br>04:00<br>12<br>12<br>14<br>14<br>14<br>14<br>14<br>14<br>14<br>14<br>14<br>14                                                                                                    | Di.<br>1<br>0 08:00<br>15<br>0 05:00<br>22<br>29<br>enderwoc<br>0<br>0<br>0<br>0<br>0<br>0<br>0<br>0<br>0<br>0<br>0<br>0<br>0                                                       | Nov<br>Mi.<br>2<br>2 2 3000<br>9<br>16<br>23<br>30<br>23<br>30<br>30<br>50<br>6<br>KW) 4<br>500<br>7<br>★ 0500<br>14                                                                                                    | vember<br>Do.<br>3<br>2400<br>0<br>0<br>0<br>0<br>0<br>0<br>0<br>0<br>0<br>0<br>0<br>0                                                                                                    | Fr. 4<br>11<br>11<br>25<br>25<br>(© 03:00)<br>Fr. 2<br>(© 03:00)<br>9<br>16                                                                                                    | Sa.<br>5<br>12<br>0600<br>19<br>26<br>0 0600<br>3<br>3<br>3<br>3<br>3<br>10<br>10<br>17<br>(°) 0500    | So.<br>6<br>13<br>20<br>27<br>4<br>4<br>So.<br>4<br>11<br>11             | Eins<br>T.<br>3<br>4<br>3<br>3<br>3<br>3<br>3<br>3<br>3<br>16<br>Eins<br>T.<br>3<br>4<br>3           | State           State           State           11:00           23:00           15:00           15:00           12:00           74:00           State           State           State           12:00           12:00           30:00           12:00           12:00           12:00 | Summen Monat Summe Stunden November (Std.) Summe Einsätze November (T.) Stundenwert pro Tag (Std.) Ø Tage pro Woche (T.) Ø                                                                                                    | 62:0<br>13,<br>04:4<br>3,<br>78:0<br>15,         |
| KW           44           45           46           47           48           Summ           KW           48           49           50           51 | Mo.<br>31<br>14<br>04400<br>21<br>14<br>14<br>14<br>04400<br>28<br>14<br>04400<br>28<br>14<br>0400<br>28<br>14<br>0400<br>28<br>14<br>0400<br>28<br>14<br>0400<br>28<br>14<br>0400<br>28<br>14<br>0400<br>28<br>14<br>0400<br>28<br>10<br>10<br>10<br>10<br>10<br>10<br>10<br>10<br>10<br>10                                                                                                    | Di.<br>8<br>● 05:00<br>22<br>29<br>enderwood<br>Di.<br>29<br>6<br>● 06:00<br>13<br>20<br>★ 07:00                                                                                    | Nov<br>Mi.<br>2<br>2<br>3000<br>9<br>16<br>23<br>30<br>30<br>30<br>23<br>30<br>23<br>8<br>23<br>8<br>23<br>8<br>23<br>8<br>2                                                                                                    | vember<br>Do.<br>3<br>24 04:00<br>10<br>0:05:00<br>17<br>24<br>0:05:00<br>1<br>0:05:00<br>1<br>0:05:00<br>1<br>0:05:00<br>15<br>0:00:00<br>22                                                                                                    | Fr. 4<br>11<br>11<br>0 06:00<br>25<br>25<br>2<br>0 03:00<br>Fr. 2<br>0 03:00<br>9<br>16<br>23<br>0 05:00                                                                                                   | Sa.<br>5<br>12<br>26<br>€ 26<br>€ 600<br>3<br>3<br>3<br>3<br>3<br>3<br>10<br>10<br>17<br>€ 05:00<br>24 | So.<br>6<br>13<br>20<br>27<br>4<br>4<br>So.<br>4<br>11<br>11<br>18<br>25 | Eins<br>T.<br>3<br>4<br>3<br>3<br>3<br>3<br>3<br>3<br>3<br>3<br>16<br>Eins<br>T.<br>3<br>4<br>3<br>4 | satze<br>Std.<br>23:00<br>15:00<br>13:00<br>12:00<br>74:00<br>Std.<br>23:00<br>23:00<br>15:00<br>22:00                                                                                                    | Summen Monat         Summe Stunden November (Std.)         Summe Einsätze November (T.)         Stundenwert pro Tag (Std.) Ø         Tage pro Woche (T.) Ø         Summe Stunden Dezember(Std.)         Summe Stunden Dezember(Std.)         Summe Einsätze Dezember (T.)         Stundenwert pro Tag (Std.) Ø | 62:0<br>13,<br>04:4<br>3,<br>78:0<br>15,<br>05:0 |

einer Ansicht.

#### Verbesserung des Kalenderdialogs

Festangestellte mit geregeltem Wochensoll

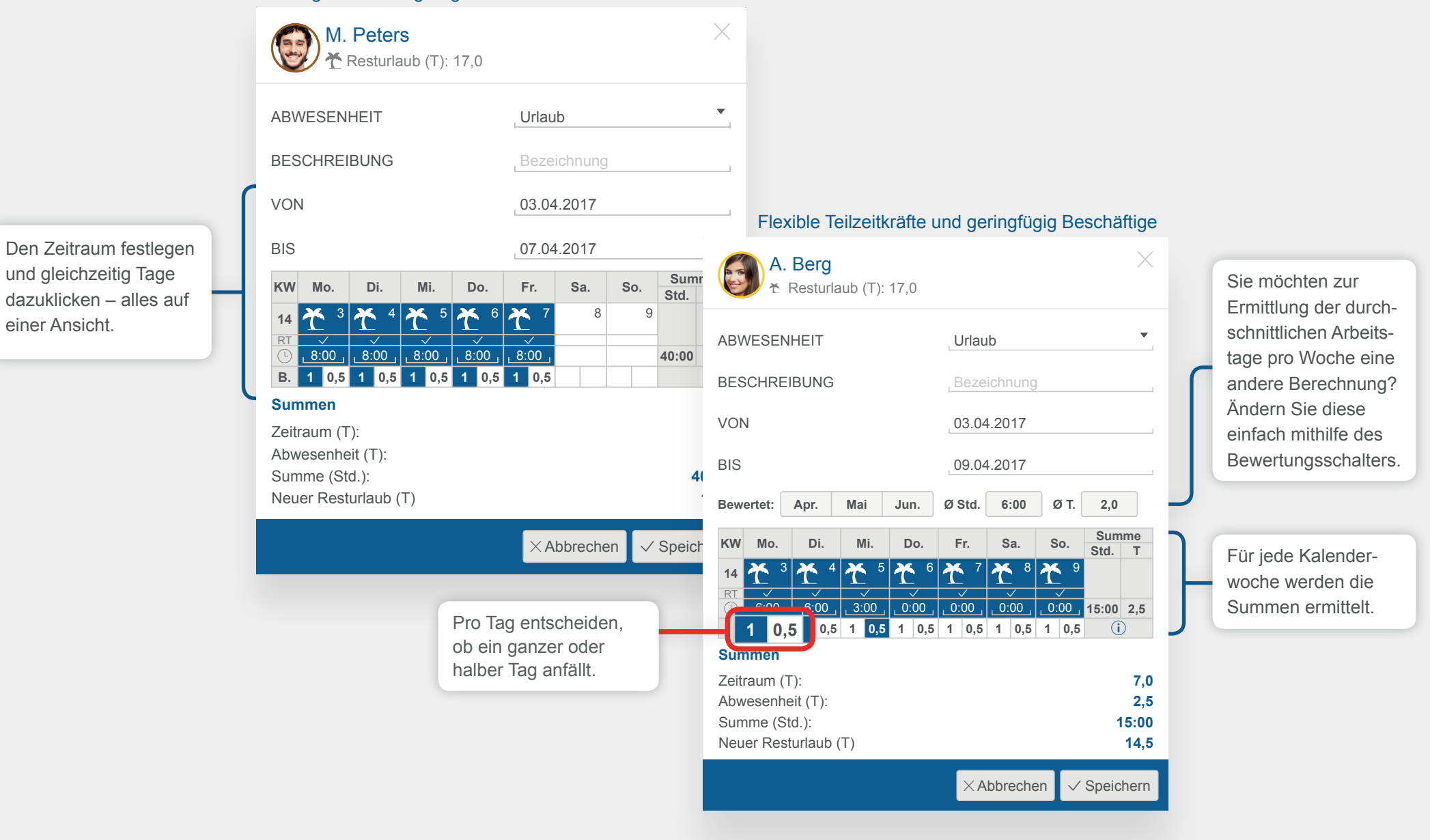

#### **Erweiterung der Timeline**

> Verbesserte Unterteilung der Mitarbeiter in Dienst (arbeitend, geplant) Abwesend (geplant) oder Mitarbeiter, die heute zu Hause (nicht eingeplant) sind.

> Anwesende und abwesende Mitarbeiter sind auf einer Ansicht zu finden.

> Alles im Überblick: alle anwesenden, arbeitenden, nicht mehr anwesenden, geplanten, abwesenden und nicht geplanten Mitarbeiter je Gruppe oder Standort und auch aufsummiert.

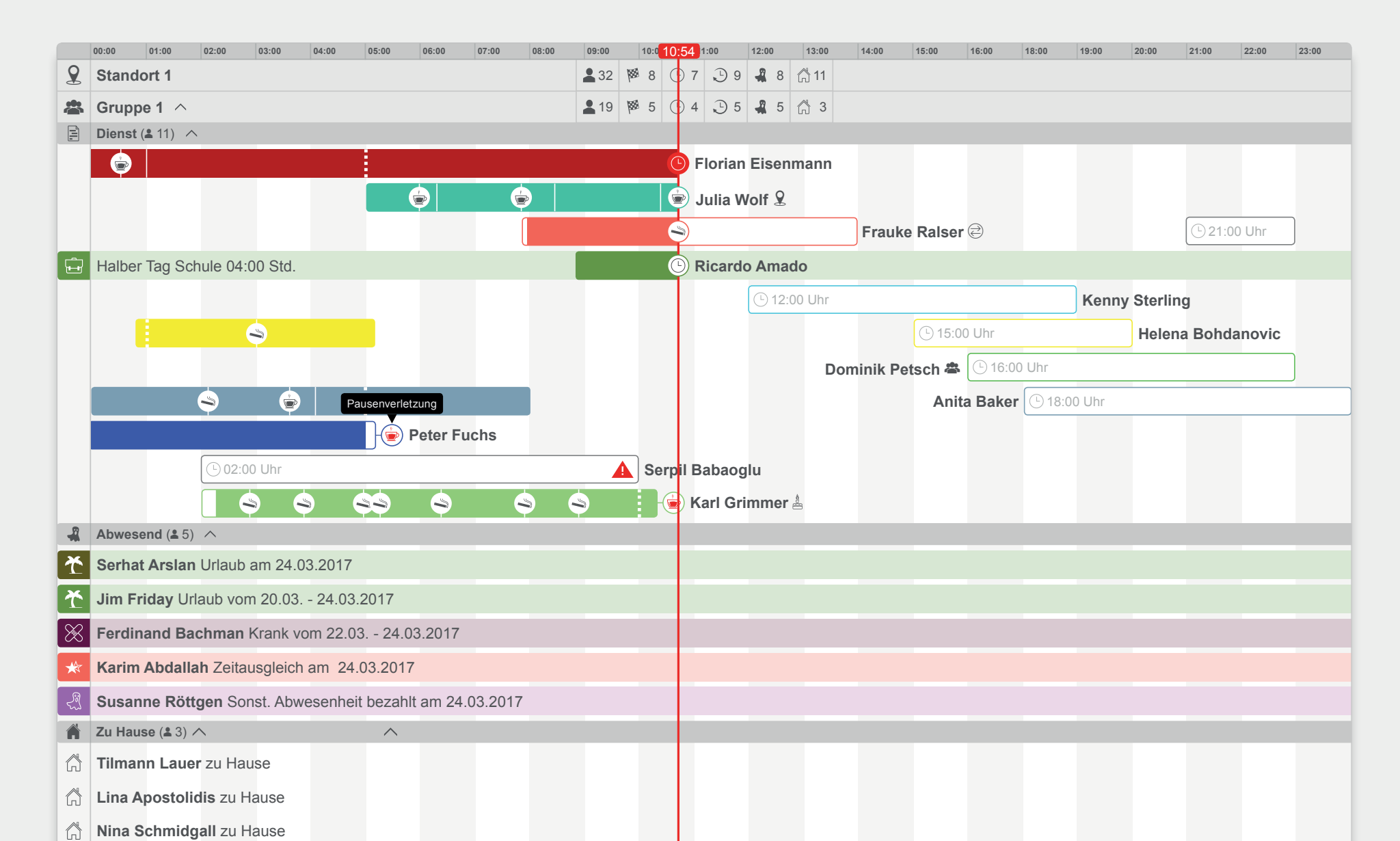

#### **Tablet User**

In den **Standort Einstellungen** können Sie für die Aktivierung der Stempeluhr, einen speziellen Benutzer anlegen.

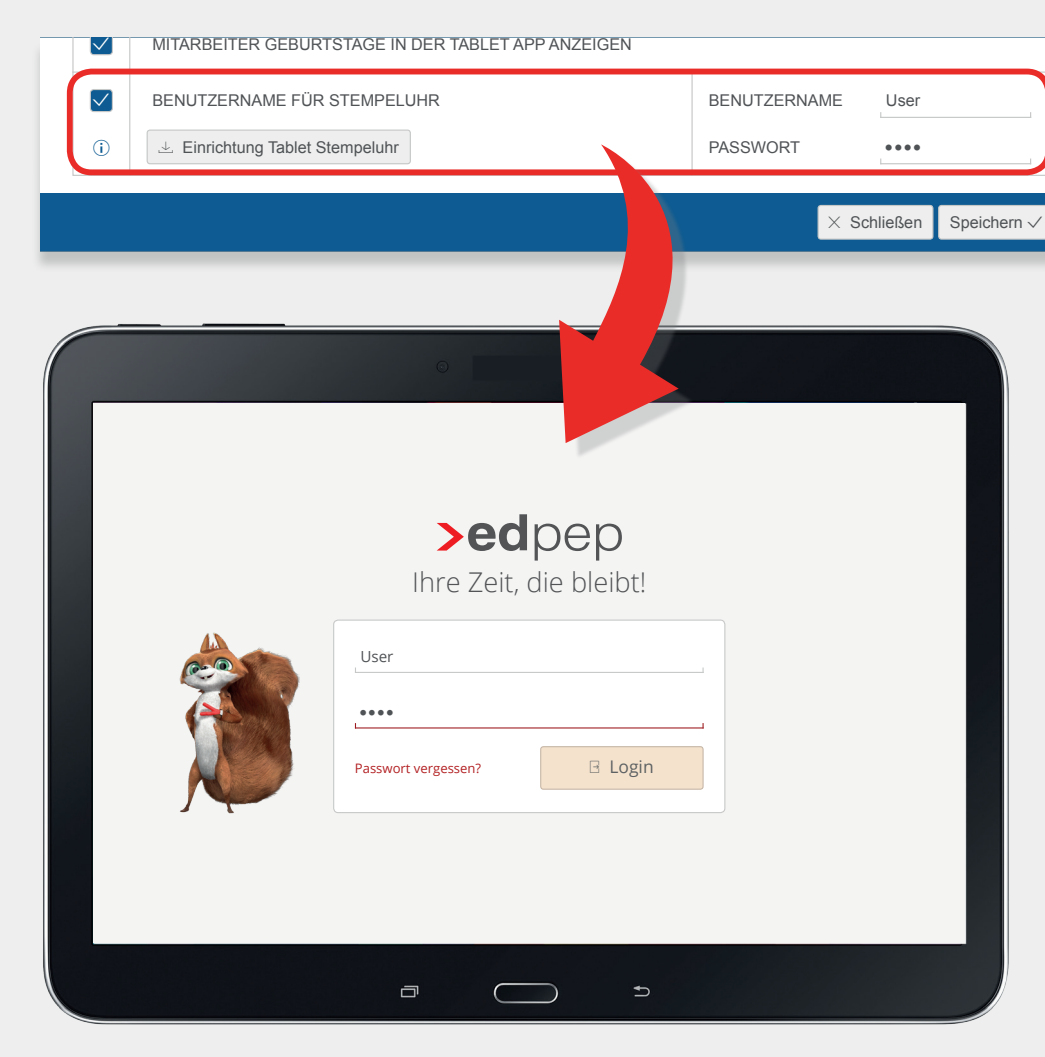

Über den Button **Einrichtung Tablet Stempeluhr** können Sie eine Anleitung mit den benötigten Logindaten herunterladen.

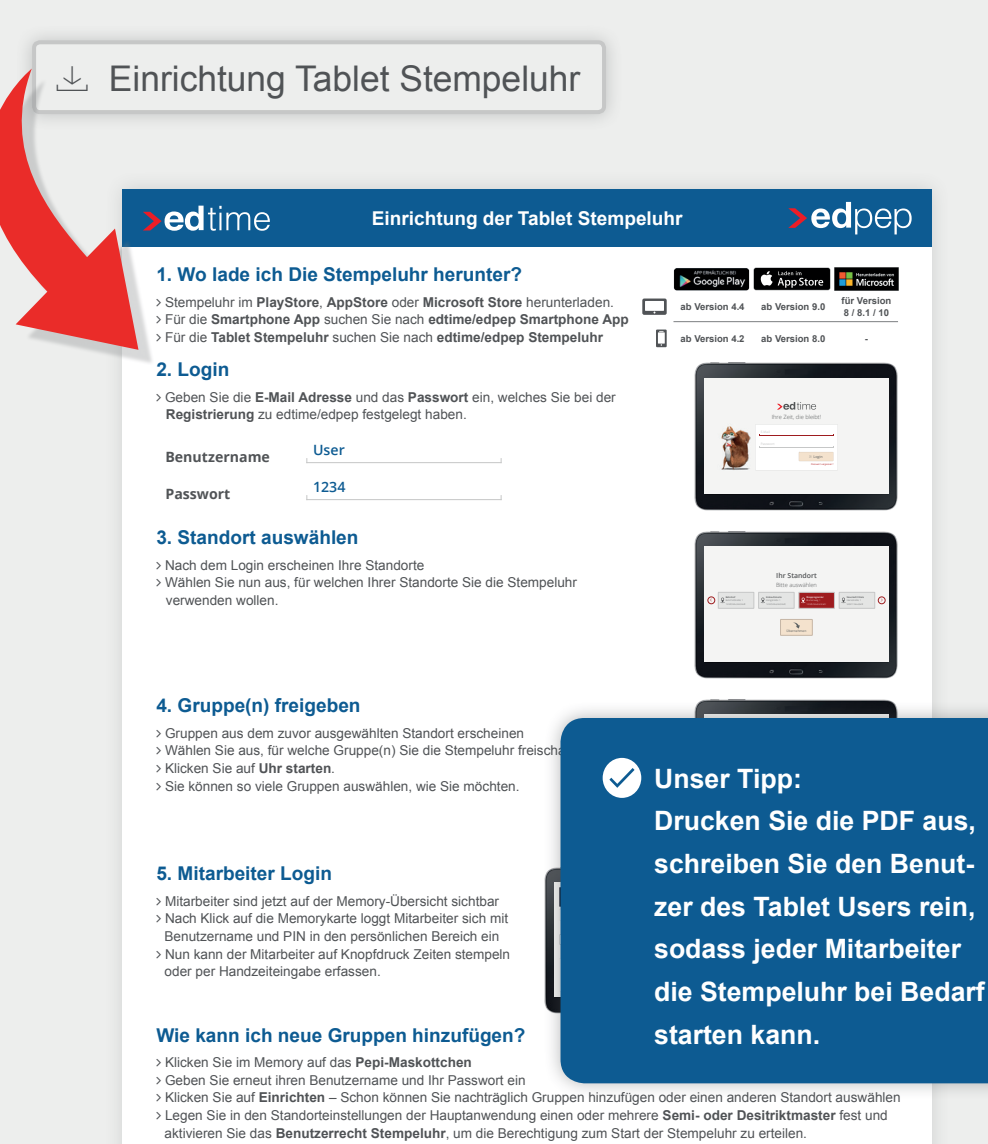

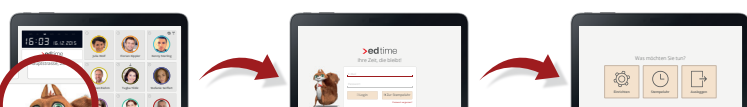

VERSION 2.6.0

# >edtime >edpep NEUIGKEITEN MAI 2017

#### IMPRESSUM

eurodata AG Großblittersdorfer Str. 257-259 66119 Saarbrücken Vorstand Uwe Richter (Vorsitzender) Dieter Leinen

#### Handelsregister beim Amtsgericht Saarbrücken

HRB 101336 Umsatzsteuer - Identifikationsnummer DE 182634634

Tel: +49 681 88 08 234 E-Mail an: edtime-support@eurodata.de Sitz der Gesellschaft Saarbrücken, Deutschland Aufsichtsratvorsitzender Franz-Josef Wernze